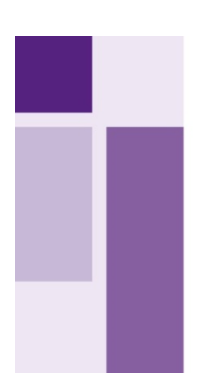

# Evangelisch-Lutherische Kirche in Bayern

ANLEITUNG 2-FAKTOR-AUTHENTIFIZIERUNG MIT DER APP MICROSOFT AUTHENTICATOR

Stand: 08.04.2024

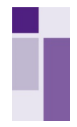

## 1. Installation Microsoft Authenticator auf Ihrem Mobiltelefon

Sollten Sie die App "Microsoft Authenticator" noch nicht auf Ihrem Smartphone heruntergeladen haben, müssen Sie dies vorab tun.

Öffnen Sie hierzu auf Ihrem Smartphone den Google Playstore oder App Store. Suchen Sie die App "Microsoft Authenticator", Tippen Sie auf die App und dann auf "Installieren" oder "Herunterladen. Warten Sie, bis die App installiert ist und bleiben Sie auf der Seite "Konto einrichten", während Sie die App "Microsoft Authenticator" auf Ihrem mobilen Gerät einrichten.

# 2. Erstmalige Registrierung von "Microsoft Authenticator"

#### 2.1 Anmeldung KIDICAP.Personalakte

Rufen Sie bitte zunächst die Anmeldeoberfläche der KIDICAP.Personalakte mit folgendem LINK auf:

https://kidicap-produktion01.eckdservice.de/KIDICAP.Personalakte

Empfehlung: Speichern Sie sich diesen Link als Lesezeichen in Ihrem Browser ab. Über diesen Link werden Sie sich zukünftig ab dem 01.05.2024 in die KIDICAP.Personalakte einloggen.

Bevor Sie für die KIDICAP-Umgebung einen zweiten Faktor konfigurieren können, müssen Sie sich mit Ihren Zugangsdaten in der Anmeldeoberfläche einloggen.

Hinweis: Beim erstmaligen Login auf die KIDICAP.Personalakte in der ECKD-Umgebung (neues Rechenzentrum) müssen Sie sich ein neues Passwort zuschicken lassen. Klicken Sie hierzu auf "Passwort vergessen". Sie bekommen nun eine E-Mail mit einem Link zugeschickt, über den Sie Ihr neues Passwort wählen können.

Achtung: Ihr bisheriges Passwort für die KRZ-Umgebung (bisheriges Rechenzentrum) bleibt davon unberührt.

Anschließend können Sie sich mit Ihrem bekannten **Benutzernamen** und Ihrem neu gewählten **Pass-wort** in der KIDICAP.Personalakte anmelden. Durch Klick auf den blauen Button **"Anmelden"** gelangen Sie auf die nächste Maske.

| KIDICAP                                                                   |  |
|---------------------------------------------------------------------------|--|
| Willkommen! Bitte melden Sie sich an.                                     |  |
| An KIDICAP anmelden und mit KIDICAP.Personalakte fortfahren. Benutzername |  |
| Passwort                                                                  |  |
| Angemeldet bleiben Passwort vergessen?                                    |  |
|                                                                           |  |

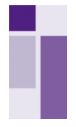

# 2.2 Konfiguration 2-Faktor-Authentifizierung

Nachdem Sie sich eingeloggt haben, öffnet sich automatisch ein weiteres Fenster. Nun erscheint die Meldung "Sie müssen eine Mehrfachauthentifizierung einrichten, um das Benutzerkonto zu aktivieren".

Nutzen Sie hierzu bitte die App "Microsoft Authenticator" auf Ihrem Smartphone wie folgt:

Öffnen Sie die App auf Ihrem Smartphone. Drücken Sie auf das Plus-Zeichen in der Kopfzeile der App.

| 9:06 📥 🍌 🖻 🔸  | 😫 🕸 🖏 🖘 🗐 37% 🕹 |   |   |
|---------------|-----------------|---|---|
| Authenticator | $\rightarrow$ + | Q | ÷ |
|               |                 |   |   |

Wählen Sie nun unter Konto hinzufügen "Geschäfts- oder Schulkonto" aus.

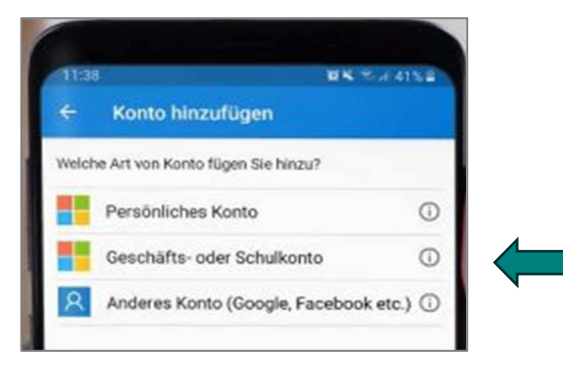

Wählen Sie anschließend "QR-Code scannen" um mit Ihrer Handykamera den auf der KIDICAP-Maske angezeigten QR-Code abzuscannen.

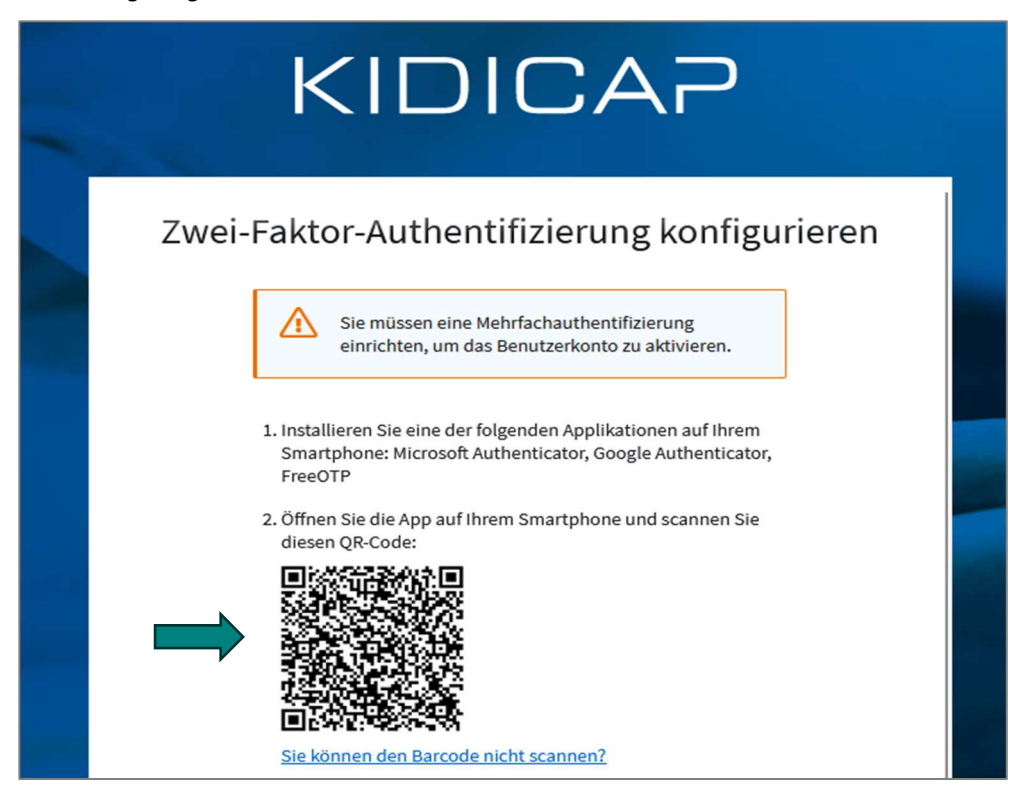

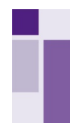

Eine erfolgreiche Konfigurierung wird durch die Meldung **"Konto wurde erfolgreich hinzugefügt"** bestätigt.

Nachdem Sie den QR-Code abgescannt haben, sehen Sie nun in Ihrer App "Microsoft Authenticator" einen sechsstelligen Authentifizierungscode "Code für Einmalkennwort". Diesen geben Sie bitte im Feld "Authentifizierungscode" ein.

Das Feld **"Gerätename"** ist kein Pflichtfeld. Sie können sich hier selbst einen Namen auswählen. Dieser wird zu nicht zwingend benötigt und dient nur zu Ihrer Orientierung.

Durch einen Klick auf den Button **"Senden"** loggen Sie sich nun mit der 2-Faktor-Authentifizierung auf die gewohnte KIDICAP-Umgebung ein.

# Ihr Zugang zur KIDICAP.Personalakte ist jetzt mit Ihrer persönlichen Microsoft Authenticator App verknüpft!

Für die zukünftige Anmeldung zur KIDICAP.Personalakte können Sie diesen nun als 2. Faktor anwenden. Die weitere Nutzung wird im nachfolgenden Kapitel beschrieben.

| Sie können den Barcode nicht scannen?                                                                                                    |  |
|----------------------------------------------------------------------------------------------------|--|
| <ol> <li>Geben Sie das von der Applikation generierten Einmalpass-<br/>wort ein. Vergeben Sie einen Namen für das Gerät, mit dem<br/>Sie diesen OTP Schlüssel verwenden. Klicken Sie auf Spei-<br/>chern.</li> </ol> |  |
| Authentifizierungscode *                                                                                                    |  |
|                                                                                                    |  |
| Gerätename                                                                                                    |  |
|                                                                                                    |  |
| Senden                                                                                                    |  |

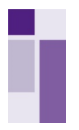

# 3. Nutzung von Microsoft Authenticator

Loggen Sie sich wieder wie gewohnt mit Ihren KIDICAP Benutzerdaten, bestehend aus Benutzername und Ihrem neuem Passwort über den nachfolgenden Link in die KIDICAP.Personalakte ein: https://kidicap-produktion01.eckdservice.de/KIDICAP.Personalakte

| KIDICAP                                                      |
|--------------------------------------------------------------|
| Willkommen! Bitte melden Sie sich an.                        |
| An KIDICAP anmelden und mit KIDICAP.Personalakte fortfahren. |
| Benutzername                                                 |
| Passwort                                                     |
| Angemeldet bleiben Passwort vergessen?                       |
|                                                              |

Anschließend benötigen Sie einen Authentifizierungscode.

Öffnen Sie hierzu Ihre verknüpfte App "Microsoft Authenticator" auf Ihrem Smartphone.

Wählen Sie Ihr KIDICAP Konto innerhalb der App aus. Nun erscheint ein sechsstelliger Code "Code für Einmalkennwort", den Sie in dem nachfolgenden Feld "Authentifizierungscode" eingeben müssen:

| KIDICAP                                                                                                    |  |
|----------------------------------------------------------------------------------------------------|--|
| Geben Sie den Code ein, der von Ihrer Authentifizierungs-App angezeigt wird.         Authentifizierungscode |  |
| Abbrechen                                                                                                   |  |

Durch Klicken auf den Button "Anmelden" gelangen Sie nun in die KIDICAP.Personalakte.